## Visual Studio 2010에서 OpenCV MFC 프로젝트 만들기

http://deios.kr

이번에는 Visual Studio 2010에서 OpenCV 2.1 라이브러리를 활용하여 MFC프로젝트를 만들고, 이미지를 불러와서 화면에 출력해보겠습니다.

먼저 제 환경은 다음과 같고, DLL파일은 path환경변수에 설정되어 있습니다.

DLL : "D:\lib\bin" Header : "D:\lib\include" Library : "D:\lib\lib\lib" Source : "D:\lib\src"

VS2010에서 [파일] → [새로만들기] → [프로젝트]를 선택합니다.

|     |                             |              | 1000   | t felt south 🔐 March March |               |             |
|-----|-----------------------------|--------------|--------|----------------------------|---------------|-------------|
| 파일  | (F) 편집(E) 보기(V) 디버그(D) 팀(M) | 데이터(A)       | 도구(T)  | 아키텍처(C) 테스트(S)             | 분석(N) 창(W) 도움 | 말(H)        |
|     | 새로 만들기(N)                   |              | •      | 프로젝트(P)                    | Ctrl+Shift+N  | 💽 🕾 🖓 📊     |
|     | 열기(O)                       |              | ۲ 💊    | 웹 사이트(W)                   | Shift+Alt+N   | <b>-</b> ↓  |
|     | 닫기(C)                       |              |        | 팀 프로젝트(T)                  |               |             |
| a l | 솔루션 닫기(T)                   |              | 1      | 파일(F)                      | Ctrl+N        |             |
|     | 선택하 항목 저장(S)                | Ctrl+S       |        | 기존 코드의 프로젝트(E)             |               | · 2 =       |
|     | 다른 이름으로 선택한 항목 저장(A)        |              |        |                            |               | 1           |
| 9   | 모두 저장(L)                    | Ctrl+Shift+S |        |                            |               |             |
|     | 템플릿 내보내기(E)                 |              | 침 !    | 및 리소스                      |               |             |
|     | 소스 제어(R)                    |              | + +1 1 | 1 I A                      |               |             |
| D   | 페이지 성정(1)                   |              | -      | * I V                      |               |             |
|     | 이세(D)                       | Ctrl+P       |        |                            |               |             |
|     |                             | Curri        |        |                            |               |             |
|     | 최근에 사용한 파일(F)               |              |        |                            |               |             |
|     | 최근에 사용한 프로젝트 및 출두선()        |              | -      |                            |               |             |
|     | 끝내기(X)                      | Alt+F4       |        |                            |               |             |
|     |                             |              |        |                            |               |             |
|     |                             |              |        |                            |               |             |
|     |                             |              |        |                            |               |             |
|     |                             |              |        |                            |               |             |
|     |                             |              |        |                            |               |             |
|     | 🎘 이르 모르 🔲 추려                |              |        |                            | 총르셔 타새기 🔜 티   | 탄새기 🐼 클래스 브 |
|     |                             |              |        |                            | ereas i 🔤 di  |             |
| 준비  |                             |              |        |                            |               |             |

너무나도 당연하게 'Visual C++ MFC 응용 프로그램'을 선택해 주어야겠죠?

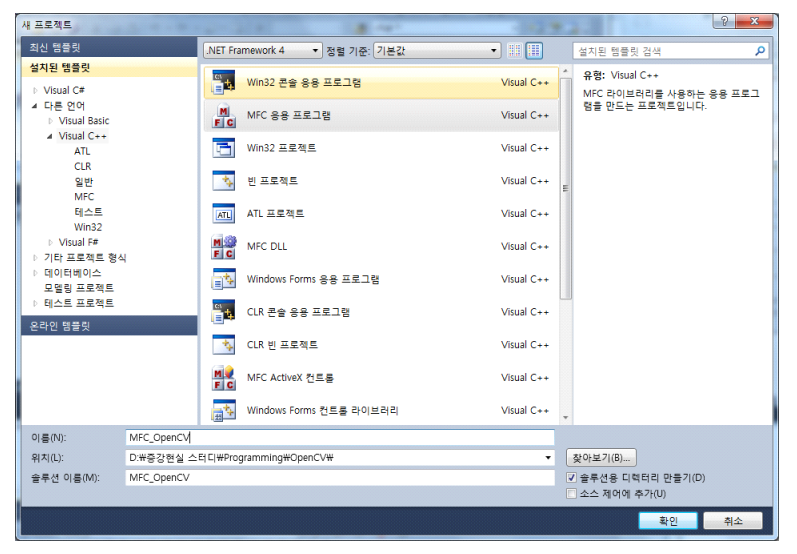

MFC 응용 프로그램 마법사입니다. "다음"을 가뿐하게 눌러 줍니다.

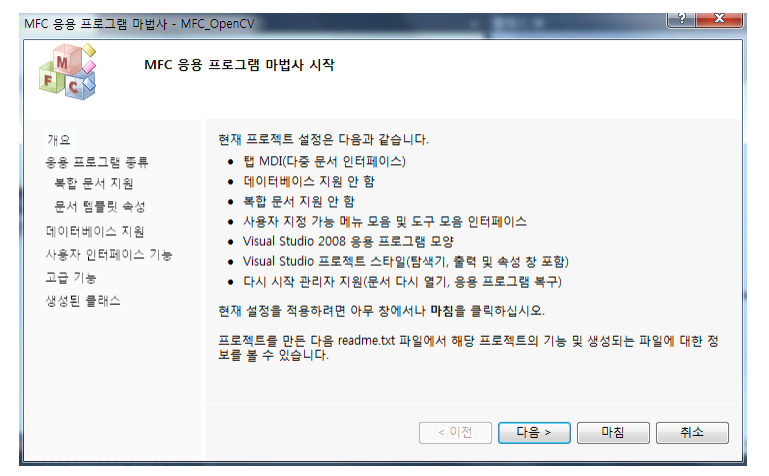

"탭 문서"의 체크를 해제해 주고, "프로젝트 스타일"을 "MFC 표준"으로 지정해 줍니다.

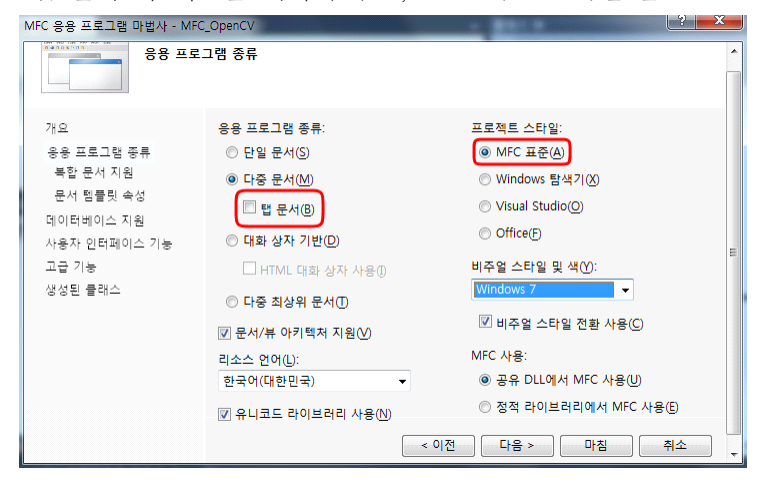

역시 다음을 사정없이 클릭해 줍니다.

| MFC 응용 프로그램 마법사 - MFC_OpenCV                                                               |                                                                                |        |  |  |  |  |
|--------------------------------------------------------------------------------------------|--------------------------------------------------------------------------------|--------|--|--|--|--|
| 복합 문서 지원                                                                                   |                                                                                |        |  |  |  |  |
| 가으<br>응용 프로그램 종류<br>복합 문서 지원<br>문서 행물릿 속성<br>데이터베이스 지원<br>사용자 인터페이스 기능<br>고급 기능<br>생성된 클래스 | 복합 문서 지원:<br>④ 없음(N)<br>① 컨테이너(C)<br>① 미니 서버(M)<br>② 둘 서버(M)<br>② 컨테이너/풀 서버(S) | 추가 음선: |  |  |  |  |

## 이번에도 그냥 다음

| MFC 응용 프로그램 마법사 - MFC | _OpenCV<br>릿 속성                        |                |                     | ( ? <mark>- &gt;</mark> |   |
|-----------------------|----------------------------------------|----------------|---------------------|-------------------------|---|
| 개요                    | 파일 확장명(X):                             |                | 필터 이름( <u>N</u> ):  |                         |   |
| 응용 프로그램 종류            |                                        |                |                     |                         |   |
| 복합 문서 지원              | 🔄 파일 형식에 대한 미리 보기 처리                   | 기 지원( <u>R</u> |                     |                         |   |
| 문서 템플릿 속성             | 🔄 파일 형식에 대한 축소판 그림 쳐                   | 리기 지원          |                     |                         | ш |
| 데이터베이스 지원             | 🗌 파일 형식에 대한 검색 처리기 지                   | 원(E)           |                     |                         |   |
| 사용자 인터페이스 기능          | 주 프레임 캡션(P):                           |                | 파일 형식 ID(]):        |                         |   |
| 고급 기능                 | MFC_OpenCV                             |                | MFCOpenCV.Document  |                         |   |
| 생성된 클래스               | 문서 형식 이름①:                             |                | 파일 형식의 긴 이름(L):     |                         |   |
|                       | MFC_OpenCV                             |                | MFC_OpenCV.Document |                         |   |
|                       | 파일의 새 약식 이름( <u>S</u> ):<br>MFC_OpenCV |                |                     |                         |   |
|                       |                                        |                |                     |                         |   |
|                       |                                        |                |                     |                         | - |

에... 또 다음이네요...

| MFC 응용 프로그램 마법사 - MFC                                                                      | MFC 응용 프로그램 마법사 - MFC_OpenCV                                                                                                    |                                                                                 |  |  |  |  |  |  |  |
|--------------------------------------------------------------------------------------------|----------------------------------------------------------------------------------------------------|---------------------------------------------------------------------------------|--|--|--|--|--|--|--|
| 데이터베이스 지원                                                                                  |                                                                                                    |                                                                                 |  |  |  |  |  |  |  |
| 개요<br>응용 프로그램 종류<br>북합 문서 지원<br>문서 행물則 속성<br>데이터베이스 지원<br>사용자 인터페이스 기능<br>고급 기능<br>생성된 클래스 | 데이터베이스 지원:<br>(@) 없읍(M)<br>(@) 헤더 파일만(Q)<br>(@) 파일을 지원하지 않는<br>데이터베이스 뷰(V)<br>(@) 파일을 지원하는 데이터베이스 뷰(I)<br>클라이언트 형식:<br>(@) OLE D9(L)<br>(@) ODSC(D)<br>데이터 소스:<br>(데이터 소스(S)) | □ 특성을 사용하는 데이터베이스<br>클래스 생성(A)<br>경 모든 열 바인당(B)<br>형식:<br>◎ 다이너셋(Y)<br>◎ 스냅솟(P) |  |  |  |  |  |  |  |
|                                                                                            | < 이전                                                                                                    | ! 다음 > 마침 취소                                                                    |  |  |  |  |  |  |  |

이번에도 별거 없습니다. 이것저것 바꾸셔도 되고요...

| MFC 응용 프로그램 마법사 - MFC                                                                      | _OpenCV                                                                                                    | ? <b>— X —</b>                                                                                                    |  |  |  |  |
|--------------------------------------------------------------------------------------------|----------------------------------------------------------------------------------------------------|----------------------------------------------------------------------------------------------------|--|--|--|--|
| 사용자 인터페이스 기능                                                                               |                                                                                                    |                                                                                                    |  |  |  |  |
| 개요<br>응용 프로그램 종류<br>복합 문서 지원<br>문서 템플릿 속성<br>데이터베이스 지원<br>사용자 인터페이스 기능<br>고급 기능<br>생성된 클래스 | 주 프레일 스타일:<br>(7) 등개요. 프레의(1)<br>(7) 최소화 상자(4)<br>(3) 소화(5)<br>(2) 최대화(2)<br>(2) 최대화(2)<br>(2) 상태 프네우(5)<br>(3) 상태 프시몰(10)<br>(3) 상태 프시몰(10)<br>(4) 분할 장(10)<br>(5) 자식 최소화 상자(5)<br>(5) 자식 참 최대화(5)<br>(5) 자식 참 최대화(5) | 명형 모음(메뉴/도구 모음/리본):<br>◎ 클래식 메뉴 사용(S)<br>□ 도킹 가능한 클래식 도구 모음 사용(<br>□ 브라우저 스타일 도구 모음 사용(W)<br>④ 메뉴 모음 및 도구 모음 사용(O)<br>☑ 사용자 정의 도구 모음 사용(O)<br>☑ 가입 설정 메뉴 동작(H)<br>④ 리본 사용(C)<br>대화 상자 제목(G):<br>MFC_OpenCV<br>< 이전<br>다음 > 마침<br>취소 |  |  |  |  |

이번에도 그냥 지나가시면 됩니다. 저는 기분나쁜 ActiveX 컨트롤러를 체크 해제 합니다. 사실 별 상관 없습니다.

| MFC 응용 프로그램 마법사 - MFC                                                                                                    | OpenCV                                                                                                    | -          | ? × |
|----------------------------------------------------------------------------------------------------|----------------------------------------------------------------------------------------------------|------------|-----|
| 100 No. 10 No. 10 No. |                                                                                                    |            |     |
| 개요<br>응용 프로그램 종류<br>복합 문서 지원<br>문서 템플릿 속성<br>데이터베이스 지원<br>사용자 인터페이스 기능<br>고급 기능<br>생성된 클래스                                                                                                    | 고급 기능:<br>② 상황에 맞는 도움말(HTML)(E)<br>③ 인쇄 및 인쇄 미리 보기(P)<br>③ 자동화(U)<br>③ Activex 컨트통(E)<br>③ MINdOWS 쇼켓(W)<br>④ Active Accessibility(A)<br>④ 장당 컨트통 매니페스트(M)<br>④ 다시 시작 관리자 지원(G)<br>③ 이전에 열려 있던 문서 다시 열기(U)<br>③ 응용 프로그램 복구 지원(V) | 고급 프레임 창:  |     |
|                                                                                                    | <                                                                                                    | 이전 다음 > 마침 | 취소  |

스크롤을 써먹기 위해서는 'View 클래스'의 기본 클래스를 "CScrollView"로 지정합니다.

| MFC 응용 프로그램 마법사 - MFC                                                                      | _OpenCV                                                                                                    | and the second second s | ? × |
|--------------------------------------------------------------------------------------------|----------------------------------------------------------------------------------------------------|----------------------------------------------------------------------------------------------------|-----|
| 생성된 클러                                                                                     | 개스                                                                                                    |                                                                                                    |     |
| 개요<br>응용 프로그램 등류<br>복합 문서 지원<br>문서 템플릿 속성<br>데이터베이스 지원<br>사용자 인터페이스 기능<br>고급 기능<br>생성된 클래스 | 생성된 클래스(G):<br>CMFC_OpenCVVIeW<br>CMFC_OpenCVApp<br>CMFC_OpenCVDoc<br>CMainFrame<br>CChildFrame<br>클래스 이름(L):<br>CMFC_OpenCVView<br>기본 클래스( <u>A</u> ):<br>[ScroilView] | .h 파일(E):<br>MFC_OpenCWiew.h<br>.cpp 파일(P):<br>MFC_OpenCWiew.cpp<br>< 이전 다음 > 마침                                                                                                    | 취소  |

이제 OpenCV를 사용하기 위한 설정을 해줘야 겠죠? 프로젝트 속성을 엽니다.

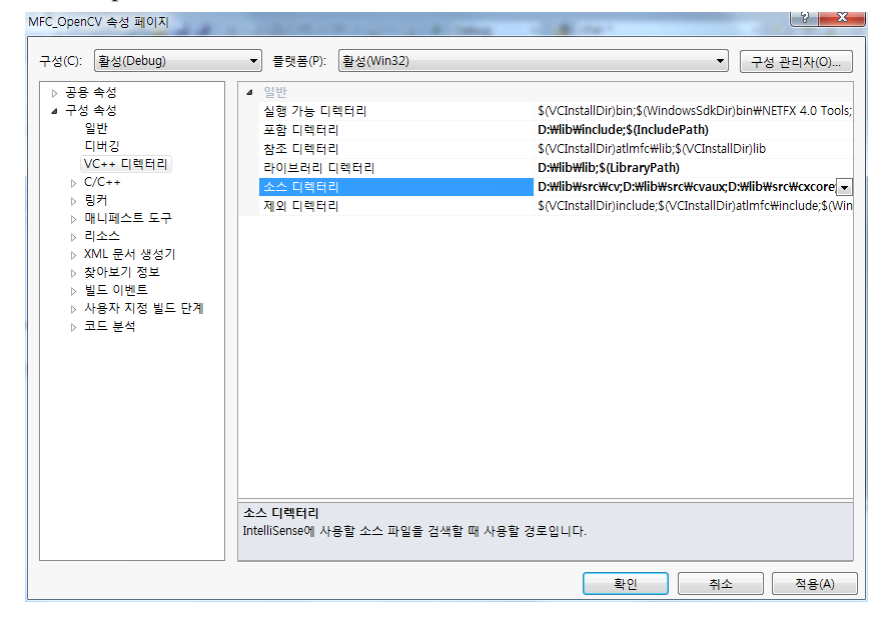

4/11 Visual Studio 2010에서 OpenCV MFC 프로젝트 만들기 - Deios. 2011년 1월 7일 Debug와 Release모두 VC++ 디렉터리를 지정해 줍니다. 자세한 사항은 "Visual Studio 2010에서 OpenCV 이용하기(http://deios.kr/395)"를 참고하세요~

| · 공용 속성<br>• 구성 속성                                                                          | 추가 종속성<br>모든 기부 라이브러리 무시                     |
|---------------------------------------------------------------------------------------------|----------------------------------------------|
| 일반                                                                                          | 특정 기본 라이브러리 무시                               |
| 디버깅<br>VC++ 디렉터리                                                                            | 추가 중숙성 2 ×                                   |
| ▷ C/C++<br>▲ 링커<br>일반                                                                       | Cv210.lib<br>cxcore210.lib<br>highgui210.lib |
| 입력<br>매니페스트 파일<br>디버깅<br>시스템                                                                |                                              |
| 지드 A<br>최적화<br>포함 IDL<br>고급                                                                 | 상속된 값:                                       |
| 명령줄<br>▷ 매니페스트 도구<br>▷ 리소스<br>▷ XMI 문서 생성기                                                  | •                                            |
| <ul> <li>▶ 찾아보기 정보</li> <li>▶ 빌드 이벤트</li> <li>▶ 사용자 지정 빌드 단계</li> <li>&gt; 코드 분석</li> </ul> | ⑦ 부모 또는 프로젝트 기본값에서 상속① 매크로(M)>><br>확인 취소     |
| ·                                                                                           | \                                            |

[링커] → [입력]의 "추가 종속성"부분에 lib 파일을 기술합니다.

이렇게 하면 OpenCV라이브러리를 사용하기 위한 준비가 끝납니다. 이제 본격적으로 MFC프로젝트에서 OpenCV라이브러리를 사용해 볼까요?

먼저 영상 데이터를 담을 CvvImage클래스의 맴버 변수를 등록해야 합니다. Doc클래스 위에서 [추가] → [변수 추가]를 눌러 줍니다.

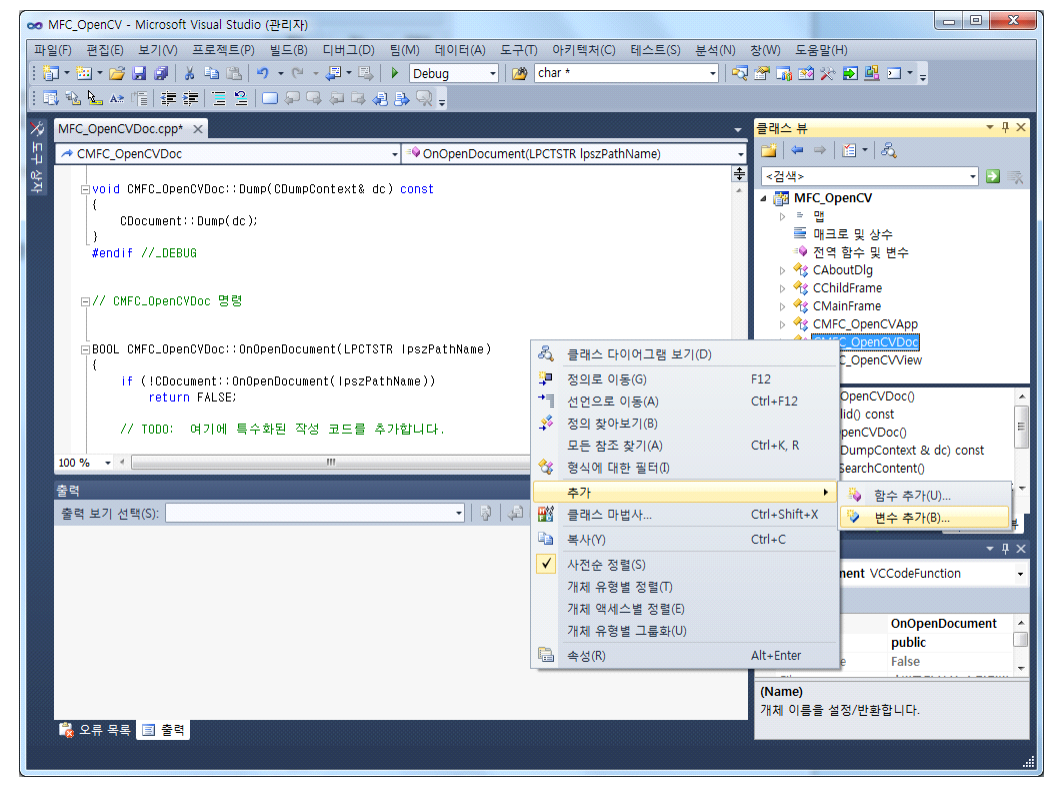

| 변수 | 형식은 | "CvvImage"로 | 변수 이름은 | "m CvvImag | ge"로 | 지정합니다. |
|----|-----|-------------|--------|------------|------|--------|
|----|-----|-------------|--------|------------|------|--------|

| 6 <b>0 전</b> 구 구기            | ካርላ ላካ                 |             |  |
|------------------------------|------------------------|-------------|--|
| 세스(A):                       |                        |             |  |
| ublic 👻                      | □ 컨트롤 변수(0)            |             |  |
| 수 형식(⊻):                     | 컨트롤 ID(]):             | 범주①:        |  |
| vvImage 👻                    |                        | ▼ Control ▼ |  |
| 수 이름(N):                     | 컨트롤 형식(Y):             | 최대 문자 수(X): |  |
| _CvvImage                    |                        |             |  |
|                              | 최소간(U):                | 최대값(E)      |  |
|                              |                        |             |  |
|                              | ь <del>л</del> ьог(с): | CDD 파일(P):  |  |
|                              |                        |             |  |
| ·석(// 표시 필요 없음)( <u>M</u> ): |                        |             |  |
|                              |                        |             |  |

헤더 파일도 추가할겸 해당 맴버 변수가 등록되는 헤더 파일을 열어봅시다.

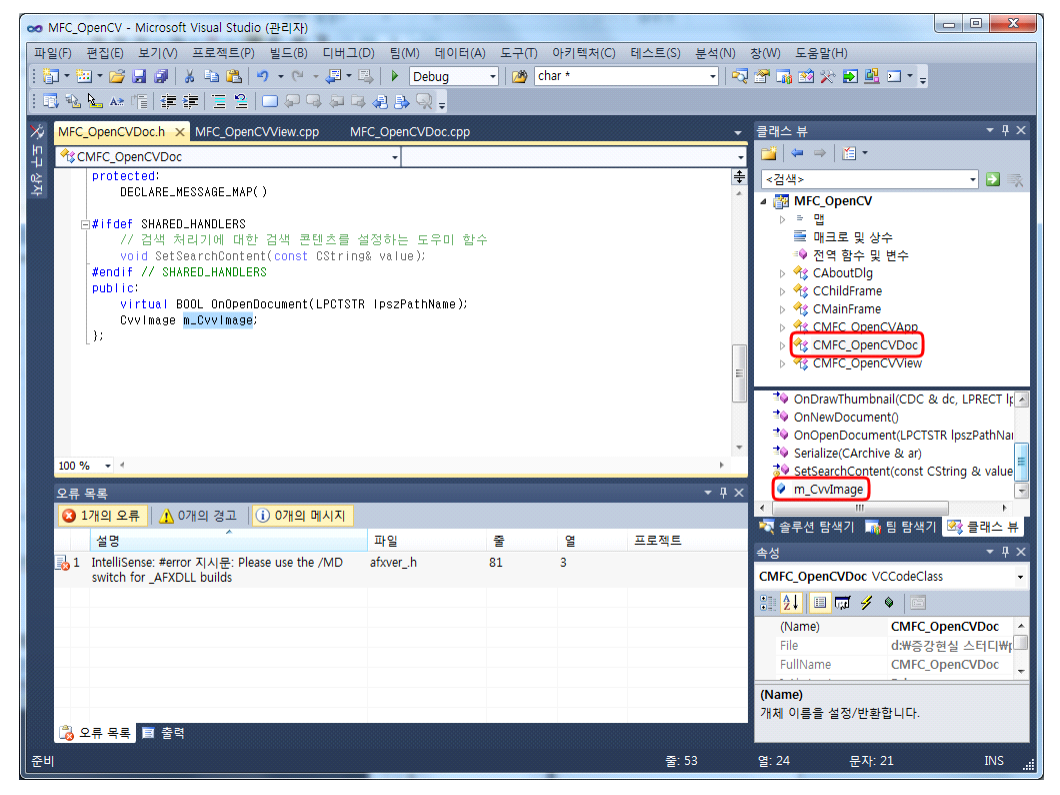

저 부분에 직접 맴버 변수를 등록해도 됩니다. 상단으로 이동하여 다음과 같은 헤더 파일을 include 합니다.

| #include | <cv.h></cv.h> |
|----------|---------------|
| #include | 〈cxcore.h〉    |
| #include | 〈highgui.h〉   |

|                                              | 1                   |                      |                                                                                                    |               |
|----------------------------------------------|---------------------|----------------------|----------------------------------------------------------------------------------------------------|---------------|
| ∞ MFC_OpenCV - Microsoft Visual Studio (관리자) |                     |                      |                                                                                                    |               |
| 파일(F) 편집(E) 보기(V) 프로젝트(P) 빌드(B)              | 디버그(D) 팀(M) 데이터(A)  | 도구(T) 아키텍처(C) 테스트(S) | 분석(N) 창(W) 도움말(H)                                                                                                    |               |
| 🛅 • 🔤 • 🎽 💭 🖉   🔏 🛍 📇 🔊 • (°'                | - 🚚 - 🖳 🕨 Debug 🛛 - | 🛯 🌁 char *           |                                                                                                    |               |
| ≫                                            |                     |                      | 클래스 뷰                                                                                                    | - ₽ ×         |
| с<br>Т                                       |                     |                      | 🔛   🗢 👄   🖆 •   🖧                                                                                                    |               |
| ·삼자                                          |                     |                      | <검색>                                                                                                    | - 🔁 🛒         |
| 7                                            |                     |                      | ▲ MFC_OpenCV                                                                                                    |               |
|                                              |                     |                      | ▷ = 앱<br>플 매크로 및 상수                                                                                                    |               |
|                                              |                     |                      | = → ↓ ♥ ♥ ♥ ♥                                                                                                    |               |
|                                              |                     |                      | AboutDlg                                                                                                    |               |
|                                              |                     |                      | ▷ In Constant Sector Sector Secto |               |
|                                              |                     |                      | CMFC OpenCVApp                                                                                                    |               |
|                                              |                     |                      | ▷ 🏤 CMFC_OpenCVDoc                                                                                                    |               |
|                                              |                     |                      | ▷ MFC_OpenCVVIew                                                                                                    |               |
|                                              |                     |                      |                                                                                                    |               |
|                                              |                     |                      | * AssertValid() const                                                                                                    |               |
|                                              |                     |                      | CMFC_OpenCVDoc()                                                                                                    | E             |
|                                              |                     |                      | Dump(CDumpContext & d<br>Dump(CDumpContext & d<br>DutializeSearchContent()                                                                                                    | ac) const     |
|                                              |                     |                      | NDrawThumbnail(CDC &                                                                                                    | dc, LPRECT lp |
| 출력                                           | 11 -                |                      |                                                                                                    | E E           |
| 출력 보기 선택(S):                                 |                     | 48 B)   36   37   38 | 🛛 💐 솔루션 탐색기 🗔 🖬 탐색기                                                                                                    | 🚳 클래스 뷰       |
|                                              |                     |                      | 속성                                                                                                    | <b>-</b> ∓ ×  |
|                                              |                     |                      | CMFC_OpenCVDoc VCCodeClas                                                                                                    | is 🝷          |
|                                              |                     |                      | 🚼 🤰 💷 🛱 🖉 🔍 🖾                                                                                                    |               |
|                                              |                     |                      | OnNewDocument OnNewE                                                                                                    | ocument 🔺     |
|                                              |                     |                      | OnOpenDocument                                                                                                    |               |
|                                              |                     |                      | ReportSaveLoadExce                                                                                                    |               |
|                                              |                     |                      | OnOpenDocument                                                                                                    |               |
|                                              |                     |                      | [파일 열기] 명령의 일부로 호출됩                                                                                                    | 니다.           |
| · · · · · · · · · · · · · · · · · · ·        |                     |                      |                                                                                                    |               |
| 준비                                           |                     |                      |                                                                                                    | .::           |

## 다음으로 Doc클래스의 OnOpenDocument를 재정의 합니다.

사정없이 클릭해줘야겠죠?

BOOL CMFC\_OpenCVDoc::OnOpenDocument(LPCTSTR lpszPathName) { if (!CDocument::OnOpenDocument(lpszPathName)) return FALSE; USES\_CONVERSION; m\_CvvImage.Load(W2A(lpszPathName)); return TRUE; } 위와 같이 코딩합니다.

이때, OpenCV는 char\*형을 사용하고, VS2010의 Dialog는 LPCTSTR형을 사용하기 때문에 FullFilePathName을 받아오기 위해서 W2A라는 매크로를 사용합니다.

이제 화면에 보여주는 일만 남은 것 같네요. 화면에 보여주는 작업은 3단계를 거칠 예정입니다. 첫 번째로 OnDraw를 재정의하여 화면에 출력해 주는 부분을 추가할 것이고, 두 번째로 OnInitialUpdate를 재정의하여 이미지 사이즈에 View크기를 맞출 것입니다. 마지막으로 InitInstance를 재정의하여 프로그램을 처음 시작하면 나오는 빈 화면을 제거할 것입니다.

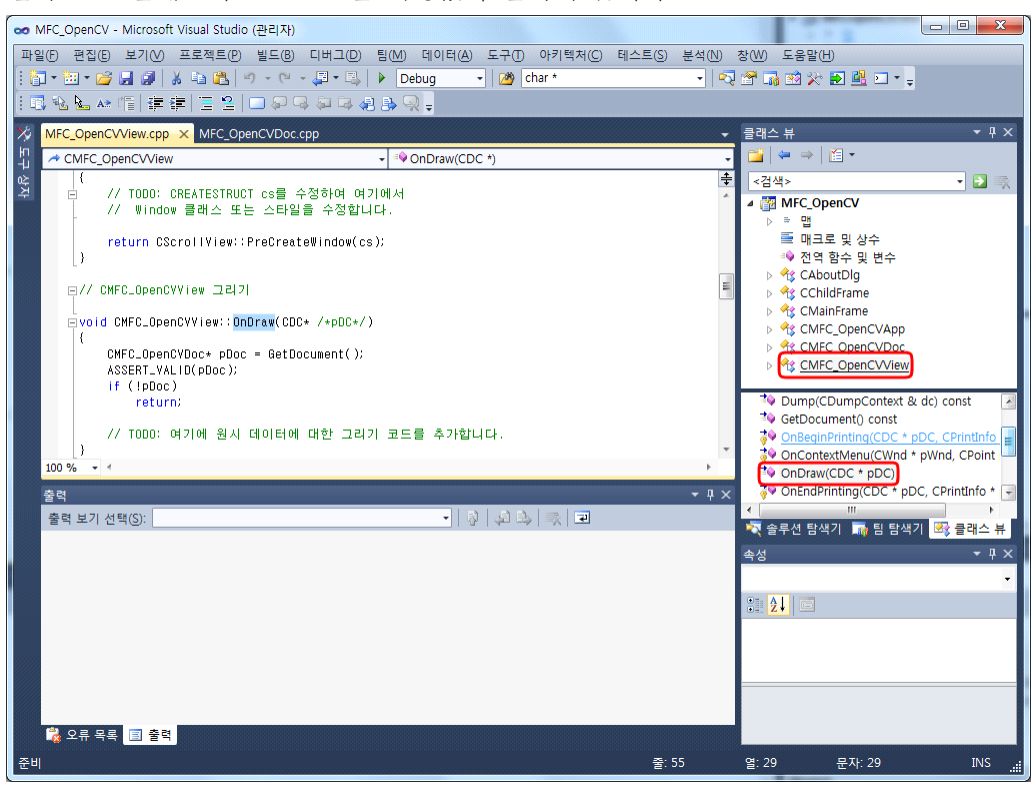

먼저 View클래스의 OnDraw를 사정없이 클릭해 줍니다.

```
다음과 같이 코딩합니다.
```

🗙 MFC OpenCV - Microsoft Visual Studio (관리자) - 0 **X** 파일(F) 편집(E) 보기(V) 프로젝트(P) 빌드(B) 디버그(D) 팀(M) 데이터(A) 도구(T) 아키텍처(C) 테스트(S) 분석(N) 장(W) 도움말(H) 🛅 = 🛅 = 💕 🛃 🗿 👗 ங 🙈 🥑 = 🗠 - 💭 = 🖳 🕨 Debug - 🖄 char \* - | 🔩 🖀 📷 🕺 🌫 🛃 💷 - 🌷 ■ % ⊾ \* 個 単字 三 일 □ 위 여 위 여 8 头 🤉 MFC\_OpenCV.cpp MFC\_OpenCVDoc.h MFC\_OpenCVView.cpp × MFC\_OpenCVDoc.cpp - u x 클래스 뷰 → CMFC\_OpenCVView OnInitialUpdate( 🎽 | 🗢 👄 | 🛅 🕶 int height = pDoc->m\_Cvvlmage.Height(); <검색> - 🔁 🤿 int width = pDoc->m\_Covimage.Width(); CRect rect = CRect(0,0, width, height); pDoc->m\_Cvvimage.DrawToHDC(pDC->GetSafeHdc(), &rect); a 📅 MFC\_OpenCV 맵 🧮 매크로 및 상수 ResizeParentToFit(TRUE); ♥ 전역 함수 및 변수 } A CAboutDla CChildFrame pvoid CMFC\_OpenCVView::OnInitialUpdate() CMFC\_OpenCVApp CMEC\_OpenC CScrollView::OnInitialUpdate(); CMFC OpenCVView CSize sizeTotal; // TODO: 이 뷰의 전체 크기를 계산합니다 sizeTotal.cx = sizeTotal.cy = 100; OnEndPrinting(CDC \* pDC, CPrintInfo OnFilePrintPr SetScrollSizes(MM\_TEXT, sizeTotal); ঈ OnInitialUpdate() OnPreparePrinting(CPrintInfo \* pInfo) 100 % On Reputer Intellig(er Intellig)
 On RButtonUp(UINT nFlags, CPoint point)
 PreCreateWindow(CREATESTRUCT & cs) 오류 목록 🔕 1개의 오류 🛛 🔥 0개의 경고 🔹 🕕 0개의 메시지 💐 솔루션 탐색기 🏾 📷 팀 탐색기 🗠 클래스 뷰 설명 파일 프로젝트 열 줄 속성 ■ 1 IntelliSense: #error 지시문: Please use the /MD switch for \_AFXDLL builds afxver\_.h 81 3 OnPreparePrinting VCCodeFunction 81 **2** | 🖻 (Name) OnPreparePrinting Access protected CanOverride False (Name) 、 개체 이름을 설정/반환합니다. 🚴 오류 목록 🔳 출력 준비 중: 73 열: 38 INS

이번에는 OnInitialUpdate를 수정해 보겠습니다.

```
역시 다음과 같이 코딩합니다.
```

```
void CMFC_OpenCVView::OnInitialUpdate()
{
        CMFC_OpenCVDoc *pDoc = GetDocument();
        ASSERT_VALID(pDoc);
        CScrollView::OnInitialUpdate();
        CSize sizeTotal;
        // TODO: 이 뷰의 전체 크기를 계산합니다.
        if(pDoc->m_CvvImage.GetImage()){
                int height = pDoc->m_CvvImage.Height();
                int width = pDoc->m_CvvImage.Width();
                sizeTotal = CSize(width, height);
       }else{
                sizeTotal.cx = sizeTotal.cy = 100;
        }
        SetScrollSizes(MM_TEXT, sizeTotal);
        ResizeParentToFit(TRUE);
}
```

| r                                                                  |                                         |           |            |           |         |                      |                                         |                 |  |  |
|--------------------------------------------------------------------|-----------------------------------------|-----------|------------|-----------|---------|----------------------|-----------------------------------------|-----------------|--|--|
| 🗙 MFC_OpenCV - Microsoft Visual Studio (관리자)                       |                                         |           |            |           |         |                      |                                         |                 |  |  |
| 파일(F) 편집(E) 보기(V) 프로젝트(P) 빌드(B) 디버그                                | (D) 팀(M) 데이터(                           | A) 도구(T)  | 아키텍처(C)    | 테스트(S) 분석 | (N) 창   | (W) 도움말(H)           |                                         |                 |  |  |
| 🖥 • 🖻 • 🚰 🛃 😺   🕹 🛍 👘 • 🔍 • 🚚 •                                    | 🖳 🕨 Debug                               | - 🖄 cl    | har *      | -         | ]   🖏 🖄 | 7 📷 🥺 🔆 🛃            | 📴 🖂 👻 🚽                                 |                 |  |  |
| 🖪 % 🌭 嶠   連 連   🗖 😫   🗆 🗭 🤜 🗛 🕫                                    | \$ de 🔒 🖳 🖕                             |           |            |           |         |                      |                                         |                 |  |  |
| MFC_OpenCV.cpp × MFC_OpenCVDoc.h MFC_0                             | DpenCVView.cpp                          | MFC_OpenC | VDoc.cpp   |           | - 1     | 래스 뷰                 | 000000000000000000000000000000000000000 | <b>-</b> ₽ ×    |  |  |
| CMFC_OpenCVApp                                                     | 🗸 💷 InitInstan                          | ce()      |            |           | • (     | 🝟   🖛 👄   🎦 ·        |                                         |                 |  |  |
|                                                                    |                                         |           |            |           | ÷       | <검색>                 |                                         | - 🖸 🛒           |  |  |
|                                                                    |                                         |           |            |           | ^ -     | 🛛 🚰 MFC_OpenC        | v                                       |                 |  |  |
|                                                                    |                                         |           |            |           |         | ▷ 특 앱                |                                         |                 |  |  |
| CMFC_UpenCvApp TheApp;                                             |                                         |           |            |           | -       | = 에크포 및              | 및변수                                     |                 |  |  |
|                                                                    |                                         |           |            |           |         |                      |                                         | 🛛 🕞 🏤 CAboutDlg |  |  |
| 77 CMFC_UpenCVApp 조기화                                              |                                         |           |            |           |         | CChildFrame          |                                         |                 |  |  |
| BOOL CMFC_OpenCVApp::InitInstance()                                |                                         |           |            |           |         |                      |                                         |                 |  |  |
| {<br>                                                              | 32.111 버전 6 이 :                         | 상을 사용하C   | i 비주업 스테   | 타입음       |         | > 13 CMFC_OpenCVDoc  |                                         |                 |  |  |
| // 사용하도록 지정하는 경우, Windows                                          | ; XP 상에서 반드시                            | InitCommo | ControlsEx | ()가 필요합니디 | H. 🛛 🗌  | A 43 CMFC_OF         | oenCVView                               |                 |  |  |
| // InitCommonControlsEx()을 사용하:<br>INITCOMMONCONTROLSEX InitCtris: | 지 않으면 창을 만들                             | F 수 없습니   | 4.         |           |         | The CMEC OpenCVApp() |                                         |                 |  |  |
| InitCtrls.dwSize = sizeof(InitCtrl                                 | s);                                     |           |            |           |         | The ExitInstance()   |                                         |                 |  |  |
| · · · · · · · · · · · · · · · · · · ·                              | · // 응용 프로그램에서 사용할 모든 공용 컨트롤 클래스를 포함하도록 |           |            |           |         |                      | initInstance)                           |                 |  |  |
| 100 % ▼ 4     III     ▶                                            |                                         |           |            |           |         |                      | LoadCustomState()                       |                 |  |  |
| 오르 모르                                                              |                                         |           |            | -         | я×      | PreLoadState         | 0                                       |                 |  |  |
| 3 1개의 오류 ▲ 0개의 경고 (1) 0개의 메시지                                      |                                         |           |            |           |         | ■ SaveCustom!        | State()                                 | -               |  |  |
| 49                                                                 | 파일                                      | <b>e</b>  | œ          | 프로제트      |         | 💐 솔루션 탐색기            | 🏹 팀 탐색기 👱                               | 🛊 클래스 뷰         |  |  |
| 실 1 IntelliSense: #error 지시문: Please use the /MD                   | afxver .h                               | 81        | 3          |           | 4       | ŧ성                   |                                         | <b>-</b> ↓ ×    |  |  |
| switch for _AFXDLL builds                                          |                                         |           |            |           | I       | nitInstance VCCo     | deFunction                              | •               |  |  |
|                                                                    |                                         |           |            |           |         | 1 <mark>21</mark> 🖻  |                                         |                 |  |  |
|                                                                    |                                         |           |            |           |         | (Name)               | InitInstance                            | •               |  |  |
|                                                                    |                                         |           |            |           | - 1     | Access               | public                                  |                 |  |  |
|                                                                    |                                         |           |            |           |         | CanOverride          | False                                   |                 |  |  |
|                                                                    |                                         |           |            |           | (       | Name)                |                                         |                 |  |  |
|                                                                    |                                         |           |            |           |         | 개체 이름을 설정/빈          | 반환합니다.                                  |                 |  |  |
|                                                                    |                                         |           |            |           |         |                      |                                         |                 |  |  |
| 준비                                                                 |                                         |           |            | 술: 62     |         | : 34 문               | NF: 34                                  | INS!            |  |  |

마지막으로 프로그램 처음 실행시 나오는 왠지 기분 나쁜 빈 화면을 제거해 보겠습니다.

## 다음과 같이 코딩합니다.

|                                                           | // 표준 셸 명령, DDE, 파일 열기에 대한 명령줄을 구문 분석합니다. |  |  |  |  |
|-----------------------------------------------------------|-------------------------------------------|--|--|--|--|
|                                                           | CCommandLineInfo cmdInfo;                 |  |  |  |  |
|                                                           | ParseCommandLine(cmdInfo);                |  |  |  |  |
|                                                           |                                           |  |  |  |  |
| if(cmdInfo.m_nShellCommand == CCommandLineInfo::FileNew){ |                                           |  |  |  |  |
| cmdInfo.m_nShellCommand = CCommandLineInfo::FileNothing;  |                                           |  |  |  |  |
|                                                           | }                                         |  |  |  |  |

| MFC_OpenCV - Microsoft Visual Studio                              |                                      |
|-------------------------------------------------------------------|--------------------------------------|
| 파일(F) 편집(E) 보기(V) 프로젝트(P) 빌드(B) 디버그(D) 팀(M) 데이터(A)<br>장(W) 도움말(H) | 도구(T) 아키텍처(C) 테스트(S) 분석(N)           |
| 🛅 = 🖼 = 🚰 🚽 💐   🔏 ங 🔁   🕫 - 🔍 - 📮 = 🖳   ▶ Debug                   | - 🖄 char * - 🙄                       |
| >>                                                                | 클래스 뷰 🚽 🔻 🕂 🗙                        |
| 도구                                                                | i≌   ⇔ ⇒   ≝ •   &                   |
| · 삼지                                                              | <검색> 🔹 🐼                             |
| -                                                                 | 틀 매크로 및 상수 ▲                         |
|                                                                   | ···································· |
|                                                                   | 🕨 🔧 CChildFrame                      |
|                                                                   | CMainFrame                           |
|                                                                   | CMFC_OpenCVDpc                       |
|                                                                   | CMFC_OpenCVView                      |
|                                                                   | → ~CMFC OpenCVDoc()                  |
|                                                                   | 🍫 AssertValid() const                |
|                                                                   | CMFC_OpenCVDoc()                     |
|                                                                   | Unip(CDumpContext & dc) const        |
|                                                                   | 첫 솔루 📷 팀 탐 🐼 클래 🔚 리소                 |
| 오류목록 ▼ ₽ ×                                                        | 속성 <b>▼</b> 무 X                      |
| 2 1개의 오류 ⚠️ 0개의 경고 🕕 0개의 메시지                                      | CMFC_OpenCVDoc VCCodeClass -         |
| 실 파일 ^ 줄 ^ 열 ^ 프로젝트 ^                                             | : 21 = 🛱 🖋 💿 🚍                       |
| 1 Int afxver_h 81 3                                               | CanCloseFrame                        |
| se:                                                               | DeleteContents                       |
| #e<br>r 7                                                         | DeleteContents                       |
| 4                                                                 | 문서를 소멸시키지 않고 문서의 데이터를 삭제합            |
| □ 2류 목록 臣 출력                                                      | 니다.                                  |
| 준비                                                                |                                      |

마지막으로 m CvvImage에 할당된 메모리를 해제하겠습니다.

다음과 같이 코딩합니다.

{

}

void CMFC\_OpenCVDoc::DeleteContents() // TODO: 여기에 특수화된 코드를 추가 및/또는 기본 클래스를 호출합니다. if(NULL != m\_CvvImage.GetImage()) m\_CvvImage.~CvvImage(); CDocument::DeleteContents();

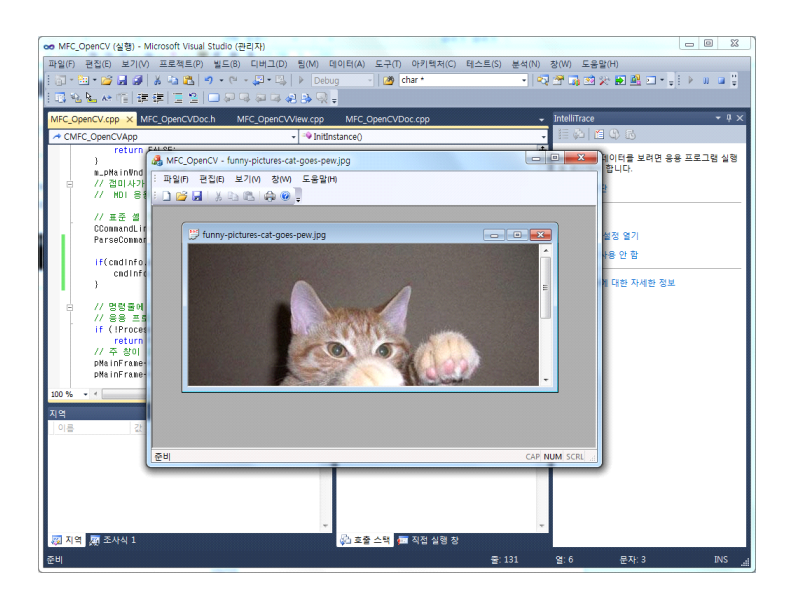